# FRONTGRADE

## **APPLICATION NOTE**

### UT32M0R500

32-bit Arm<sup>™</sup> Cortex<sup>®</sup> M0+ Microcontroller -Enable the PWM Module

> 12/21/2017 Version #: 1.0.0

12/21/2017

#### **Table 1: Cross Reference of Applicable Products**

| Product Name Manufacturer Part<br>Number |            | SMD #      | Device Type | Internal Pic<br>Number |
|------------------------------------------|------------|------------|-------------|------------------------|
| Arm Cortex M0+                           | UT32M0R500 | 5962-17212 | PWM Module  | Q\$30                  |

#### **1.0 Overview**

Pulse Width Modulation (PWM) is a simple digital technique to control the ON state or the switching period of voltage output. PWM applications range from controlling motors to controlling the brightness of an LED. The latter is used for illustration in this application note.

Figure 1 shows the basic diagram of a PWM channel output.

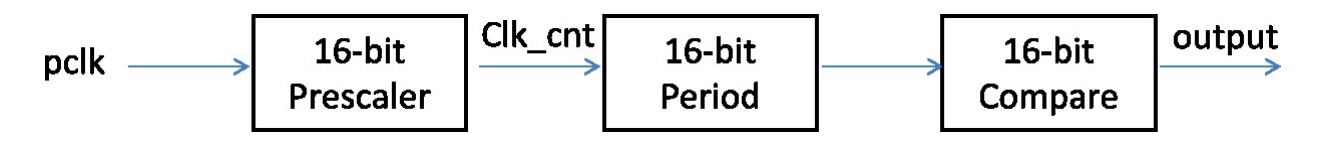

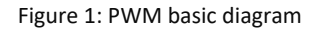

By keeping the period constant, the average value of the PWM output is linearly proportional to the duty cycle, which is defined as follows:

$$Duty Cycle = \frac{Pulse ON}{Period}$$

Figure 2 shows a PWM output when the duty cycle equals to <sup>1</sup>/<sub>4</sub>.

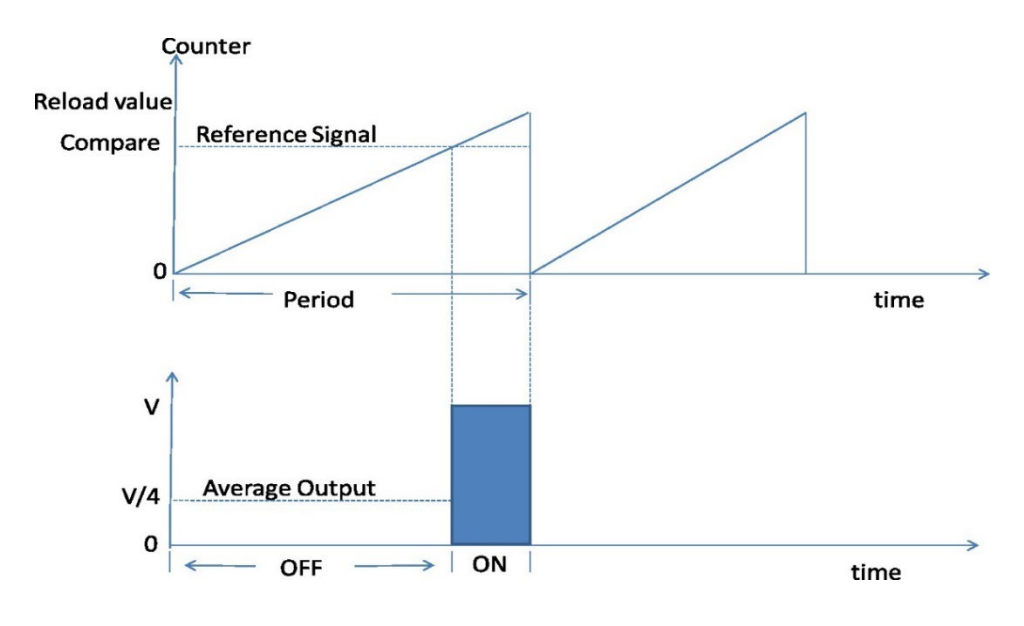

Figure 2: PWM output when Duty Cycle is ¼

12/21/2017

#### 2.0 Application Note Layout

This application note (AN) provides a brief description of the PWM unit's memory map, configuration and programming.

#### 3.0 PWM Module Hardware

There are three PWM controllers within the UT32M0R500 PWM module. The PWM module is mapped to the memory region from 0x4000\_3000 to 0x4000\_3FFF. It has 23 registers. For more information on each register, refer to Chapter 17 of the UT32M0R500 Functional Manual.

#### 3.1 PWM Unit 8-bit Prescaler

The system clock drives each prescaler for the three different PWM channels. When the system clock scaler underflows, the SCALREG reloads the user preset value for each of the different PWM channels.

#### 3.2 PWM Unit Control Register

The Control Register (CTRLREG) selects the number of system clock scalers by setting the appropriate

(SCALERSEL), bits [10:8]. The first scaler register is address 0. Core enable (EN), bit [0], enables the PWM unit to generate outputs.

#### 3.3 PWM Unit IRQ Register

The Interrupt Pending Register (IRQREG) in the core sets the corresponding bit and generates an interrupt. Software can read IRQREG to check which PWM channel generated an interrupt. The bit for the particular channel is cleared by writing 1 to it.

#### 3.4 PWM Channel 16-bit Period value

Each of the three PWM channels has its own 16-bit period value in the PWM\_REG\_<x> register, and unlike the Prescaler referred in Section 3.1, the PWM channel period value is programmable. Hardware automatically reloads the counter value with the 16-bit value from the PWM period register. When the PWM period register is updated by software, the core value is not updated immediately, instead a shadow register is used to hold the new value until a new PWM period starts. Minimal operational value for the PWM period is 2.

#### 3.5 PWM Channel 16-bit Compare value

Each of the three PWM channels has its own 16-bit compare value in the PWM\_COMP\_<x> register. When the PWM counter reaches the compare value, the PWM output switches to the ON position.

When the PWM compare register is updated by software, the core value is not updated immediately; instead, a shadow register is used to hold the new value until a new PWM period starts. Minimal operational value for the PWM compare is 1.

#### 3.6 PWM Channel 8-bit Dead Band Register

Each of the three PWM channels has its own 8-bit dead band register, PWM\_DBCOMP\_<x>. The dead band time expires when the dead band counter reaches the compare value. When the PWM dead band register is updated by software, the core value is not updated immediately, instead a shadow register is used to hold the new value until a new PWM period starts.

12/21/2017

3.6.1 PWM Channel Control Register

Each of the three PWM channels has its own control register, PWM\_CTRL\_<x>. The basic setup for each channel consist of selecting the system clock scaler used by the particular PWM channel (SCALERSEL), bit[12:10]; setting the PWM channel to active high or low (POL) bit[1]; and enabling the PWM channel (EN), bit [0]—Enabling this bit takes effect on the next scaled-clock rising edge. For more information on more configurations, refer to Chapter 17 of the UT32M0R500 Functional Manual.

#### 4.0 PWM Unit Initialization

Each PWM channel supports a maximum period of 335ms given by:

Period = pclk \* PWMCounter \* ClockScaler Period = 20ns \* 64436 \* 256 Period = 335ms

For the LED example, the period is:

Period = 20ns \* 1024 \* 256 Period = 5.2ms

And keeping the period fixed, the duty cycle of ¼ is:

 $Duty Cycle = 1 - \frac{1024}{768}$ Duty Cycle = 0.25

Code 1 initializes PWM 0 as the LED output with GPIO44 set as alternate function, and for specifics on the API's, refer to StdPeriphLib at <u>www.frontgrade.com/hirel</u>.

```
// Init GPIO2
GPIO_StructInit(&GPIO_InitStruct);
GPIO_Init(GPIO2, &GPIO_InitStruct);
//GPIO44, alternate function: PWM 0
GPIO_SetPinDirectionsRaw (GPIO2, GPIO2_PIN_GPIO44_OUTPUT);
GPIO_SetPinFunctionsRaw (GPIO2, GPIO2_PIN_GPIO44_ALT_FUNC);
// Set PWM Init structure defaults;
// ScalerSelect = PWM_SCALER_0; Scaler = 0xFF; NoUpdate = FALSE;
PWM StructInit (&PWM InitStruct);
```

Code 1: PWM 0 Initialization

12/21/2017

#### 5.0 PWM Unit Programming

Section 3.0 presented some of the basic configurations for the PWM core and each of the PWM channels. The following sections show programming examples by making use of Frontgrade API's for the UT32M0R500.

#### 5.1 PWM 16-bit Period Register

By setting the period in the PWM\_ChanInitStruct and passing PWM number to the PWM\_SetChanConfig, the API configures the period for the particular channel, see Code 2.

```
// Period register bits [15..0]
PWM_ChanInitStruct.Period = 1024;
PWM_SetChanConfig (PWM,0, &PWM_ChanInitStruct);
```

#### Code 2: PWM 0 API for the period value

#### 5.2 PWM 16-bit Compare Register

By setting period in the PWM\_ChanInitStruct and passing PWM number to the PWM\_SetChanConfig, the API configures the period for the particular channel, see Code 3.

```
// Compare register bits [15..0]
PWM_ChanInitStruct.SwitchComparator = 768;
PWM_SetChanConfig (PWM, 0, &PWM_ChanInitStruct);
```

#### Code 3: PWM 0 API for the compare value

#### 5.3 PWM Channel Control Register

By setting the period in the PWM\_ChanInitStruct and passing the PWM number to the PWM\_SetChanConfig, the API configures the period for the particular channel.

```
PWM_ChanInitStruct.Polarity = 1;
PWM_SetChanConfig (PWM, 0, &PWM_ChanInitStruct);
```

// Enable CHAN\_PWM\_0
PWM\_ChanCmd (PWM, CHAN\_PWM\_0, 1);

Code 4: PWM 0 API for control Register

12/21/2017

#### 5.4 PWM Channel Interrupt

All PWM channels share one interrupt (IRQ), which is mapped to number 3 in the Interrupt Vector Table of the UT32M0R500. The address of interrupt 3 in the Interrupt Vector Table is mapped to the PMW\_IRQHandler which is the interrupt service routine (ISR) for all three different channels. In the ISR, software must check for which interrupt happened.

```
// Enable interrupt
IntConfig.IRQ_Enable = ENABLE;
// Type of interrupt, irqt bit = 0, generates interrupt on PWM period match
IntConfig.IRQ_Type = PWM_IRQ_PERIOD_MATCH;
// Type of interrupt, irqt bit = 1, generates interrupt on PWM compare
match// IntConfig.IRQ_Type = PWM_IRQ_COMPARE_MATCH; // Uncomment this for
compare // match
IntConfig.IRQ_Scaler = 0x0000;
PWM_IntConfig (PWM, CHAN_PWM_0, &IntConfig);
```

#### Code 5: PWM 0 API for setting interrupt

5.4.1 PWM Channel Interrupt Period Match

Figure 4 shows enabling the interrupt Period match.

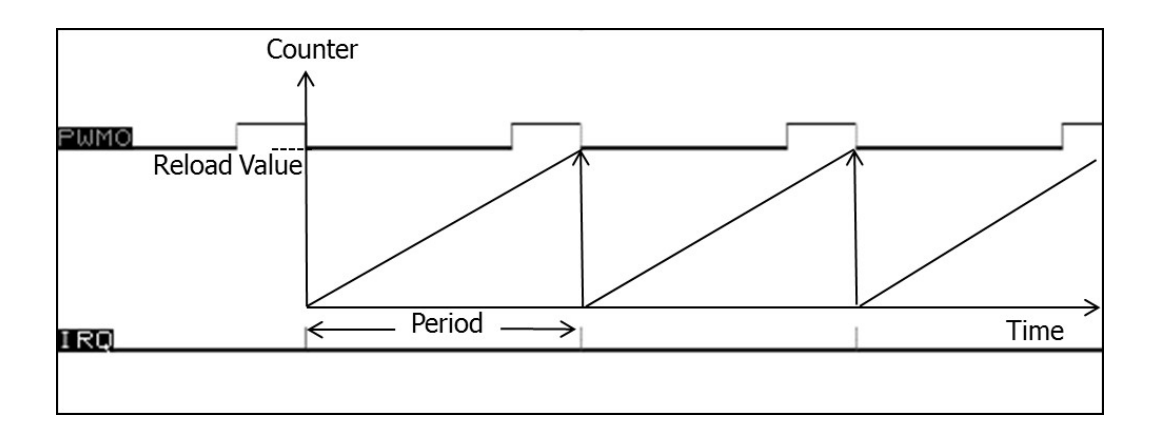

Figure 4: PWM Period Match

12/21/2017

#### 5.4.2 PWM Channel Interrupt Compare Match

Figure 4 shows enabling the interrupt Compare match.

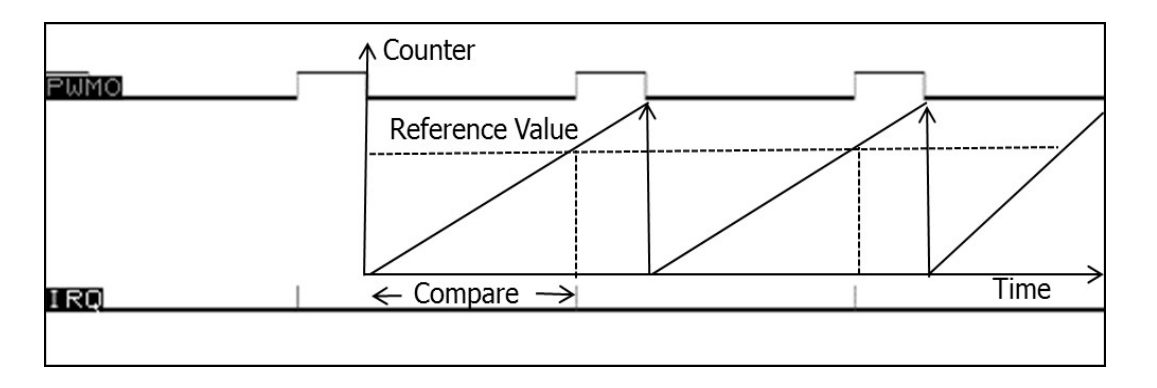

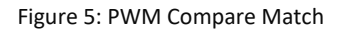

Putting it all together, code 6 shows the main subroutine with a placeholder for initialization from the previous sections and an endless loop for doing something useful. The PWM\_IRQHandler is the interrupt service routine for handling the particular PWM channel output. It uses linked list to check what PWM channel happened. Figure 3 shows the PWM 0 channel output for the LED example with period of 5.2ms and ¼ duty cycle.

```
int main (void) {
     // initialization and setting from previous sections go here.
           for(;;) {
           // do something useful here.
           ASM volatile("nop");
           }
     }
void PWM IRQHandler(void) {
    NodePtr Ptr;
     Ptr = &PWMTasks[0]; //Points to first task in linked list
     while (Ptr) { // Handles all PWM requests
           If (PWM -> IRQREG & (Ptr->Mask)) {
                  (*Ptr->PWMHandler)(); // Execute PWM handler
                  }
           Ptr = Ptr->Next; // Poll next device
     }
     }
```

Code 6: Sample program for the LED

# FRONTGRADE

12/21/2017

Version #: 1.0.0

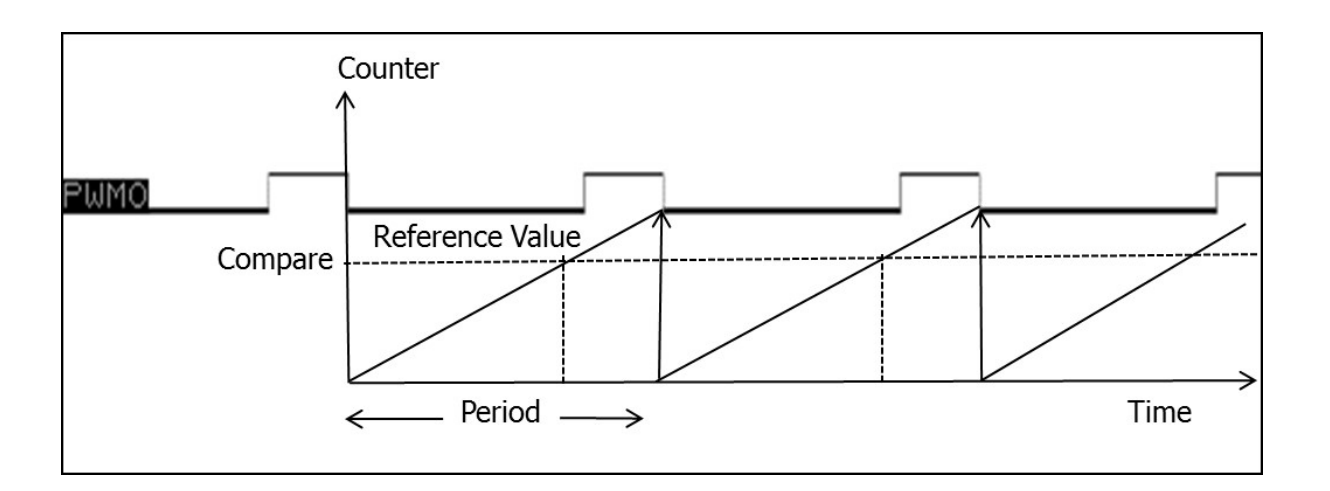

Figure 3: PWM output for LED with period 5.2 when Duty Cycle is 1/4

#### **6.0 Summary and Conclusion**

While Pulse Width Modulation (PWM) is a simple digital technique to control the ON state or the switching period of voltage output, the steps for initializing and configuring it to turn on an LED can be quite involved as illustrated from Section 5.0.

For more information about our UT32M0R500 microcontroller and other products, please visit our website: <a href="https://www.frontgrade.com/HiRel">www.frontgrade.com/HiRel</a>.

12/21/2017

#### 7.0 Revision History

| Date  | Revision # | Author | Change Description | Page # |
|-------|------------|--------|--------------------|--------|
| 12/17 | 1.0.0      | JA     | Initial Release    |        |
|       |            |        |                    |        |
|       |            |        |                    |        |
|       |            |        |                    |        |

**Frontgrade Technologies Proprietary Information** Frontgrade Technologies (Frontgrade or Company) reserves the right to make changes to any products and services described herein at any time without notice. Consult a Frontgrade sales representative to verify that the information contained herein is current before using the product described herein. Frontgrade does not assume any responsibility or liability arising out of the application or use of any product or service described herein, except as expressly agreed to in writing by the Company; nor does the purchase, lease, or use of a product or service convey a license to any patents, rights, copyrights, trademark rights, or any other intellectual property rights of the Company or any third party.